## Uninstalling Enterprise Edition on Windows

To remove the R1Soft CDP Enterprise Edition from your computer, follow the steps below.

1. Locate the shortcut to the uninstaller program in the Windows Start menu.

The full path to the shortcut is Start > (All) Programs > R1Soft CDP Backup > Uninstall.

| Notice<br>The path can be different.                                                                                       |                                                         |  |
|----------------------------------------------------------------------------------------------------|---------------------------------------------------------|--|
| Internet Explorer     Windows PowerShell 1.0     MySQL     All Programs     R1Soft CDP Backup     Log Off Start     G    6 | CDP Configuration Utility  Uninstall  API Documentation |  |

2. The uninstaller program displays the path to the server being uninstalled in the below window. Click "Uninstall" to proceed with uninstallation.

| 😵 cdp-server Uninstall                           |                                                               |        |
|--------------------------------------------------|---------------------------------------------------------------|--------|
| R1Soft                                           | Uninstall cdp-server<br>Remove cdp-server from your computer. |        |
| cdp-server will be uninstalle<br>uninstallation. | d from the following folder. Click Uninstall to start the     |        |
| Uninstalling from: C:\Pro                        | ogram Files\R1Soft CDP Server Enterprise\                     |        |
|                                                  |                                                               |        |
|                                                  |                                                               |        |
| Nullsoft Instell System v2,37 –                  | Uninstal                                                      | Cancel |

3. Wait for the uninstallation process to finish. It may take a few minutes.

| 😵 cdp-server Uninstall            |                                                                    |        |
|-----------------------------------|--------------------------------------------------------------------|--------|
| R1Soft                            | Uninstalling<br>Please wait while cdp-server is being uninstalled. |        |
| Waiting for backup server t       | to stop                                                            |        |
|                                   |                                                                    |        |
| Show details                      |                                                                    |        |
|                                   |                                                                    |        |
|                                   |                                                                    |        |
|                                   |                                                                    |        |
|                                   |                                                                    |        |
|                                   |                                                                    |        |
|                                   |                                                                    |        |
| Mulleoft Install Sustan up 27     |                                                                    |        |
| Techsonic choose by Scentra 24,57 | and for                                                            | Consel |
|                                   | < BBOX Close                                                       | Gencel |

4. Once the process has been completed, click "Close." You do not need to restart your computer.

| 🦁 cdp-server Uninstall        |                                                                  |        |
|-------------------------------|------------------------------------------------------------------|--------|
| R1Soft                        | Uninstallation Complete<br>Uninstall was completed successfully. |        |
| Completed                     |                                                                  |        |
| Show details                  |                                                                  |        |
|                               |                                                                  |        |
|                               |                                                                  |        |
|                               |                                                                  |        |
| Nullsoft Instell System v2.37 | < Back Close                                                     | Cansel |